## Table des matières

| 3 |
|---|
|   |

## **Ouvrir un fichier CSV avec LibreOffice**

Lancez LibreOffice et ouvrez le fichier que vous venez de télécharger. Une fenêtre avec des options d'import devrait apparaître, comme celle ci :

| Import de texte - [Export-Contrat%20Poulet-Cagette.csv] — 🗆 🗙                                   |                                     |             |                       |                      |          |  |  |  |  |  |  |
|-------------------------------------------------------------------------------------------------|-------------------------------------|-------------|-----------------------|----------------------|----------|--|--|--|--|--|--|
| Importer                                                                                        |                                     |             |                       |                      |          |  |  |  |  |  |  |
| Jeu de caractères :                                                                             | Jeu de caractères : Unicode (UTF-8) |             |                       |                      |          |  |  |  |  |  |  |
| Langue : Par défaut - Français (France)                                                         |                                     |             |                       |                      |          |  |  |  |  |  |  |
| À partir de la ligne : 1                                                                        |                                     |             |                       |                      |          |  |  |  |  |  |  |
| Options de séparateur                                                                           |                                     |             |                       |                      |          |  |  |  |  |  |  |
| ○ Largeur fixe ● Séparé par                                                                     |                                     |             |                       |                      |          |  |  |  |  |  |  |
| ☐ <u>T</u> abulation ✓ <u>V</u> irgule ☐ <u>P</u> oint-virgule ☐ <u>E</u> space ☐ <u>A</u> utre |                                     |             |                       |                      |          |  |  |  |  |  |  |
| Eusionner les sé                                                                                | parateurs                           |             | Séparat               | eur de te <u>x</u> t | e: " ~   |  |  |  |  |  |  |
| Autres options                                                                                  |                                     |             |                       |                      |          |  |  |  |  |  |  |
| Champ entre guill                                                                               | emets comme texte                   | Détecter le | es nom <u>b</u> res s | péciaux              |          |  |  |  |  |  |  |
| Champs                                                                                          |                                     |             |                       |                      |          |  |  |  |  |  |  |
| Type de <u>c</u> olonne :                                                                       | ~                                   |             |                       |                      |          |  |  |  |  |  |  |
| Standard                                                                                        | Standard                            | Standard    | Standard              | Standard             | Stand: 🔺 |  |  |  |  |  |  |
| 1 Nom                                                                                           | productName                         | prix TTC    | Quantité              | frais                | total    |  |  |  |  |  |  |
| 2 LAFORET JULIE                                                                                 | Douzaine d'oeuts bio                | 5           | 2                     |                      | 10       |  |  |  |  |  |  |
| A MARTIN Michel                                                                                 | Dinde 2 Kg.                         | 18          | 1                     |                      | 18       |  |  |  |  |  |  |
| 5 MARTIN Michel                                                                                 | Douzaine d'oeufs bio                | 5           | 1                     |                      | 5        |  |  |  |  |  |  |
|                                                                                                 |                                     |             |                       |                      |          |  |  |  |  |  |  |
|                                                                                                 |                                     |             |                       |                      |          |  |  |  |  |  |  |
| <                                                                                               |                                     |             |                       |                      | >        |  |  |  |  |  |  |
|                                                                                                 |                                     |             |                       |                      |          |  |  |  |  |  |  |
| Aide                                                                                            |                                     | [           | OK                    | Ar                   | nuler    |  |  |  |  |  |  |
|                                                                                                 |                                     |             |                       |                      |          |  |  |  |  |  |  |

Pour "jeu de caractères", sélectionnez "UTF-8" dans la liste. Pour "Options de séparateur", cliquez sur "virgule".

Une fois ces deux options choisies, vous pouvez cliquer sur "OK". Voilà, vous devez maintenant avoir vos données bien rangées dans votre tableur comme ci dessous !

| D.                                               | Export-Contrat Poul | let-Cagette.csv - LibreOf | fice Calc       |          |                |         |         |                | -               |               | ×          |
|--------------------------------------------------|---------------------|---------------------------|-----------------|----------|----------------|---------|---------|----------------|-----------------|---------------|------------|
| Eichi                                            | er Édition Affich   | hage Insertion Forma      | <u>E</u> euille | Données  | <u>Q</u> utils | Fenét   | re Aidg |                |                 |               | ×          |
| : E                                              | i • 🖻 • 🔒           | • 🖶 🗟                     | ¥ 🗄             | Ê• -     |                | 6.      | ÷.      | 🔍 🖓            | 1               |               | *          |
| Lib                                              | eration Sans        | 10 🗸 <b>a</b> a           | <u>a</u>        | • =      | •              | •       | 1       | 🖚 🖽            | -               | =   \$        | **         |
| D11                                              | ~                   | 差 Σ =                     |                 |          |                |         |         |                |                 | •             | ۰.         |
|                                                  | A                   | B                         | C               | D        | E              | F       | G       | н              | 1               | -             |            |
| 1                                                | Nom                 | productName               | prix TTC        | Quantité | frais          | total   | Payé    |                |                 |               | B          |
| 2                                                | LAFORET Julie       | Douzaine d'oeufs bio      | 5               | 2        | 2              | 10      | false   |                |                 |               |            |
| 3                                                | LAFORET Julie       | Poulet bio                | 9,5             | 1        |                | 9,5     | false   |                |                 |               | <b>T</b> . |
| 4                                                | MARTIN Michel       | Dinde 2 Kg.               | 18              | 1        |                | 18      | false   |                |                 |               | -          |
| 5                                                | MARTIN Michel       | Douzaine d'oeufs bio      | 5               | 1        |                | 5       | false   |                |                 |               |            |
| 6                                                |                     |                           |                 |          |                |         |         |                |                 |               | 0          |
| 7                                                |                     |                           |                 |          |                |         |         |                |                 |               | $\odot$    |
| 8                                                |                     |                           |                 |          |                |         |         |                |                 |               |            |
| 9                                                |                     |                           |                 |          |                |         |         |                |                 |               | 8×         |
| 10                                               |                     |                           |                 |          |                |         |         |                |                 |               |            |
| 12                                               |                     |                           |                 |          | •              |         |         |                |                 |               |            |
| 13                                               |                     |                           |                 |          |                |         |         |                |                 |               |            |
| 14                                               |                     |                           |                 |          | -              | -       |         |                |                 |               |            |
| 15                                               |                     |                           |                 |          | -              |         |         |                |                 |               |            |
| 16                                               |                     |                           |                 |          |                |         |         |                |                 |               |            |
| 17                                               |                     |                           |                 |          |                |         |         |                |                 |               |            |
| 18                                               |                     |                           |                 |          |                |         |         |                |                 | ~             |            |
| < <p>K ≤ → K + Export-Contrat Poulet-Cagette</p> |                     |                           |                 |          |                |         |         |                |                 |               |            |
| 2                                                | Rechercher          |                           | -               | 👌 То     | ut reci        | nercher | Che     | rcher un conte | nu de cellule t | el qu'affiché | i »        |
| Feui                                             | ille 1 sur 1        | Par déf                   | aut             |          | =[             | B       | S       | omme=0         |                 | +             | 100 %      |

## From: https://wiki.cagette.net/ - **Documentation Cagette.net**

Permanent link: https://wiki.cagette.net/admin:csvlibreoffice?rev=1475503549

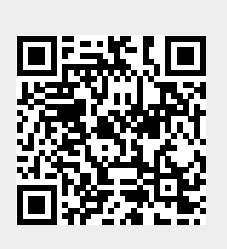

Last update: 2016/10/03 14:05